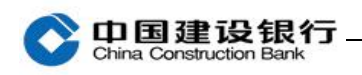

登录

首次登录,插入主管网银盾(通常网银盾编号尾号最小的)。

1、打开浏览器,登录建行网站(www.ccb.com),点击"公司机构", 选择"企业网上银行"右侧的"登录",或输入网址 https://b2b.ccb.com 登录企业网上银行。

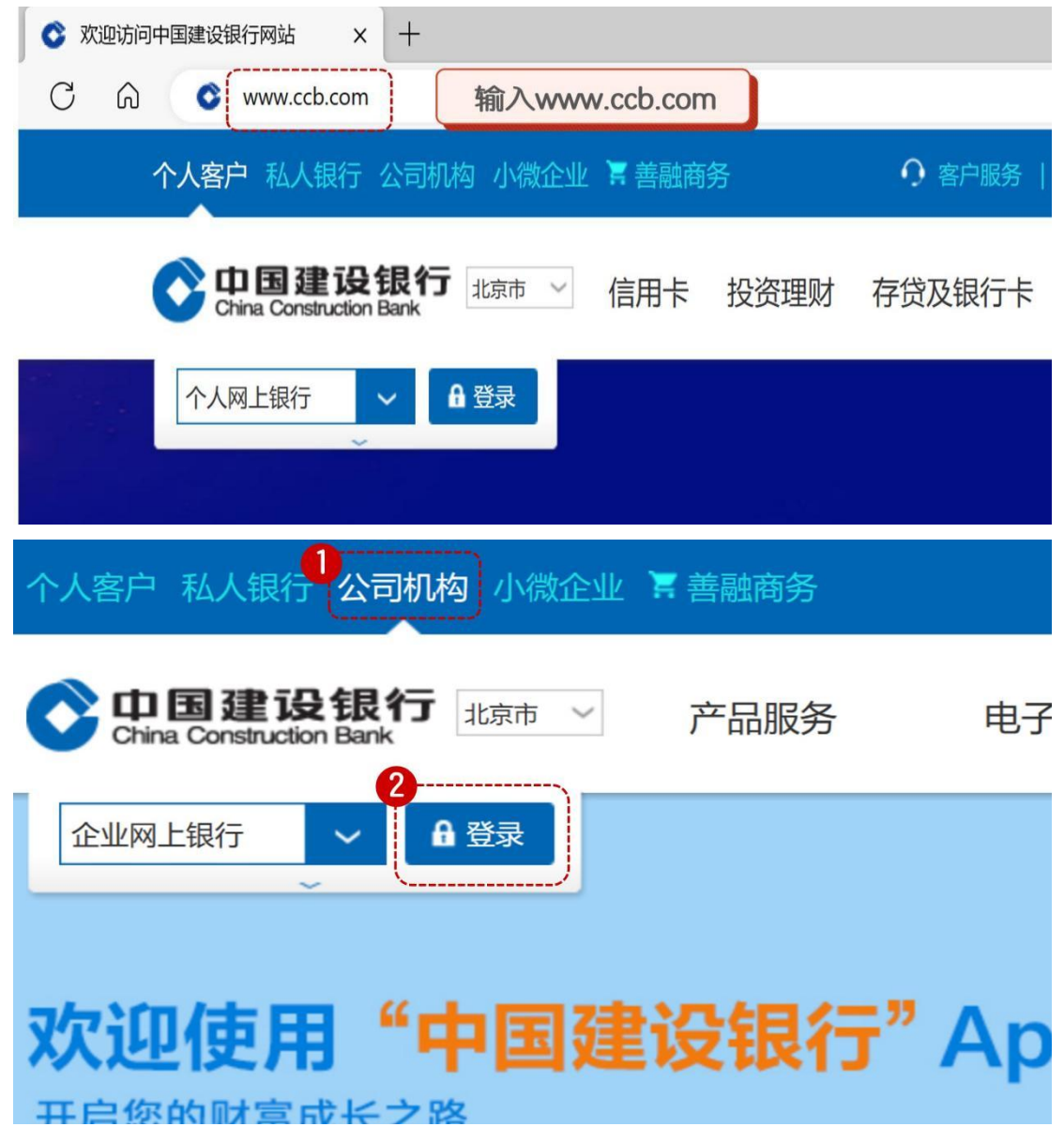

2、选择证书,输入网银盾密码。

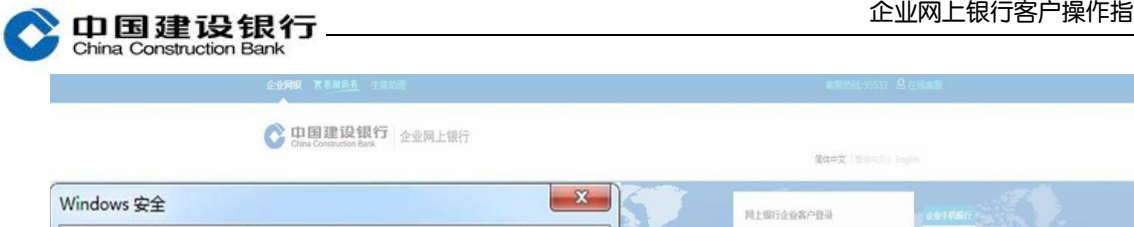

| 确认证书<br>通过单击"确定"确认此证书。如果这不是正确的证书,则单击"取消"<br>。             | ◆ 中国建设银行网银盾      | × |
|-----------------------------------------------------------|------------------|---|
| GSB                                                       | 请输入网银盾密码:        |   |
|                                                           | TELPO BIERE RIGE |   |
| 本現起生物Pv6<br>C 服気体有中国酸金銀行 別にP第13030780号 第公局会員:110102000450 |                  |   |

3、登录页面如下图:

| ELEVEN R R R R R R R R R R R R R R R R R R R                                                             |                                                                                                    | Shing on Street        |
|----------------------------------------------------------------------------------------------------|----------------------------------------------------------------------------------------------------|------------------------|
| Const Const                                                                                              | 篇体中文   繁体中文   English                                                                                                    | <b>PZ</b> (30962) 0669 |
|                                                                                                    | 网上銀行企业客户登录       企业子利銀行         タ       自动显示         999999       自动显示         999999       自动显示         05.6. Android         05.6. Android         登录 |                        |
| +用345530%<br>● C MECHANISHING #17 第1CPM13030780日 第公用会称:110102000450<br>目行物品: 中華に対応的研究を開発が明25番 前期: 100033 | 918KT                                                                                                    |                        |

|                                                                                                    | 企业网上银行客/                                                                                                    | 尸操作指席                                                                     |
|----------------------------------------------------------------------------------------------------|----------------------------------------------------------------------------------------------------|---------------------------------------------------------------------------|
| China Construction Bank                                                                                                    |                                                                                                    |                                                                           |
| China Construction Bank                                                                                                    | 网上银行                                                                                                    |                                                                           |
| <b>请修改密码</b> <ul> <li>* 新登录密码:</li> <li>* 确认登录密码:</li> <li>新交易密码:</li> <li>·</li> <li>·</li></ul> | 3-10位数字和英文组合<br>3-10位数字和英文组合<br>3-10位数字和英文组合                                                                                                    |                                                                           |
|                                                                                                    | 提交修改密码                                                                                                    | ×                                                                         |
|                                                                                                    | Over Contraction Date. 企业网上银行                                                                                                    |                                                                           |
| <b>温馨提示</b> <ol> <li>(1)请牢记该密码,主管重置密码需要</li> <li>(2)密码需为8-10位数字和英文组合;</li> <li>(3)不得使用相同数字+字母、连续升</li> </ol>                                                                                                    | I网点柜台办理                                                                                                    |                                                                           |
|                                                                                                    |                                                                                                    |                                                                           |
| ◆<br>China Construction Bank                                                                                                    | ■ 第用功能<br>■ 第用功能                                                                                                    | 舌                                                                         |
| ◆ <b>中国建设银行</b> 企业网_<br>China Construction Bank<br>▲<br>・<br>・<br>・<br>・<br>・<br>・<br>・<br>・<br>・<br>・<br>・<br>・<br>・                                                                                                    | ■<br># <sup>第用功能</sup><br>首次使用请点击"网银盾激<br>活",验证网银盾密码                                                                                                    | 舌し                                                                        |
| ● 日国建设银行 企业网. ○ 上次登录时间为: ● 这是您第1次登录企业网根本次登录的IP地址:                                                                                                    | -銀行<br>■ <sup>第用功能</sup><br>首次使用请点击"网银盾激<br>活",验证网银盾密码<br>×<br>■<br>■<br>■<br>■<br>■<br>■<br>■<br>■<br>■<br>■<br>■<br>■<br>■                                                                                                    | 五<br>」<br>画激活                                                             |
| <ul> <li>○ L次登录时间为:</li> <li>○ L次登录时间为:</li> <li>○ L次登录时间为:</li> <li>○ L次登录时间为:</li> <li>○ 正次登录的问地址:</li> </ul>                                                                                                    | -銀行<br>::: <sup>常用功能</sup><br>首次使用请点击"网银盾激<br>活",验证网银盾密码<br>×<br>◆<br>中国建设银行网银盾<br>2<br>·请输入网银盾密码                                                                                                    | 西の<br>風の一般大                                                               |
| <ul> <li>○ 口国建设银行<br/>China Construction Bank</li> <li>○ 上次登录时间为:</li> <li>○ 上次登录时间为:</li> <li>○ 正次登录位业网根</li> <li>本次登录的IP地址:</li> </ul>                                                                                                    | -銀行<br>::: <sup>第用功能</sup><br>首次使用请点击"网银盾激<br>活",验证网银盾密码<br>×<br>・<br>・<br>・<br>・<br>・<br>・<br>・<br>・<br>・<br>・<br>・<br>・<br>・                                                                                                    | 古<br>画激活<br>×<br>転 駅<br>31 1                                              |
| <ul> <li>         ・         ・         ・</li></ul>                                                                                                    | -銀行<br>:: <sup>常用功能</sup><br>首次使用请点击"网银盾激<br>活",验证网银盾密码<br>(例银盾密码)<br>(例银盾密码)<br>(例银盾密码)<br>(別報題<br>(別報題<br>(別報)<br>(別報)<br>(別<br>(別報)<br>(別<br>(別<br>(別<br>(別<br>(別報))<br>(別<br>(別<br>(別<br>(別<br>(別<br>(別<br>(別<br>(別<br>(別<br>(別<br>(別<br>(別<br>(別<br>( | 古<br>画激活<br>×<br>和<br>31 1<br>7 8<br>14 15                                |
| <ul> <li>○ China Construction Bank</li> <li>○ 上次登录时间为:</li> <li>○ 上次登录时间为:</li> <li>○ 上次登录时间为:</li> <li>○ 法是您第1次登录企业网報</li> <li>本次登录的IP地址:</li> </ul>                                                                                                    | -銀行<br>::: <sup>常用功能</sup><br>首次使用请点击"网银盾激<br>活",验证网银盾密码<br>()<br>()<br>()<br>()<br>()<br>()<br>()<br>()<br>()<br>()                                                                                                    | 王<br>画激活<br>※<br>総計<br>第<br>1<br>1<br>7<br>8<br>14<br>15<br>21<br>22      |
| <ul> <li>○ 上次登录时间为:</li> <li>○ 上次登录时间为:</li> <li>● 这是您第1次登录企业网報本次登录的IP地址:</li> </ul>                                                                                                    | -銀行<br>「新加加能<br>「「一方」」<br>「「一方」」<br>「「一方」」<br>「「一方」」<br>「「一一一一一一一一一一一一一一一一一一一一一一一一一一一一一一一一一一                                                                                                    | 王<br>画激活<br>※<br>※<br>※<br>※<br>※<br>※<br>※<br>※<br>※<br>※<br>※<br>※<br>※ |

4、新签约企业网银且未设置操作员用户(主管名下可供分配的网银 盾数量为1个或2个),首次登录系统提醒进行初始化设置,一键设 置制单、复核并为制单和复核分配账户权限及通用流程:

查询 ● 转账

操作权限

□ 査询 □ 转账

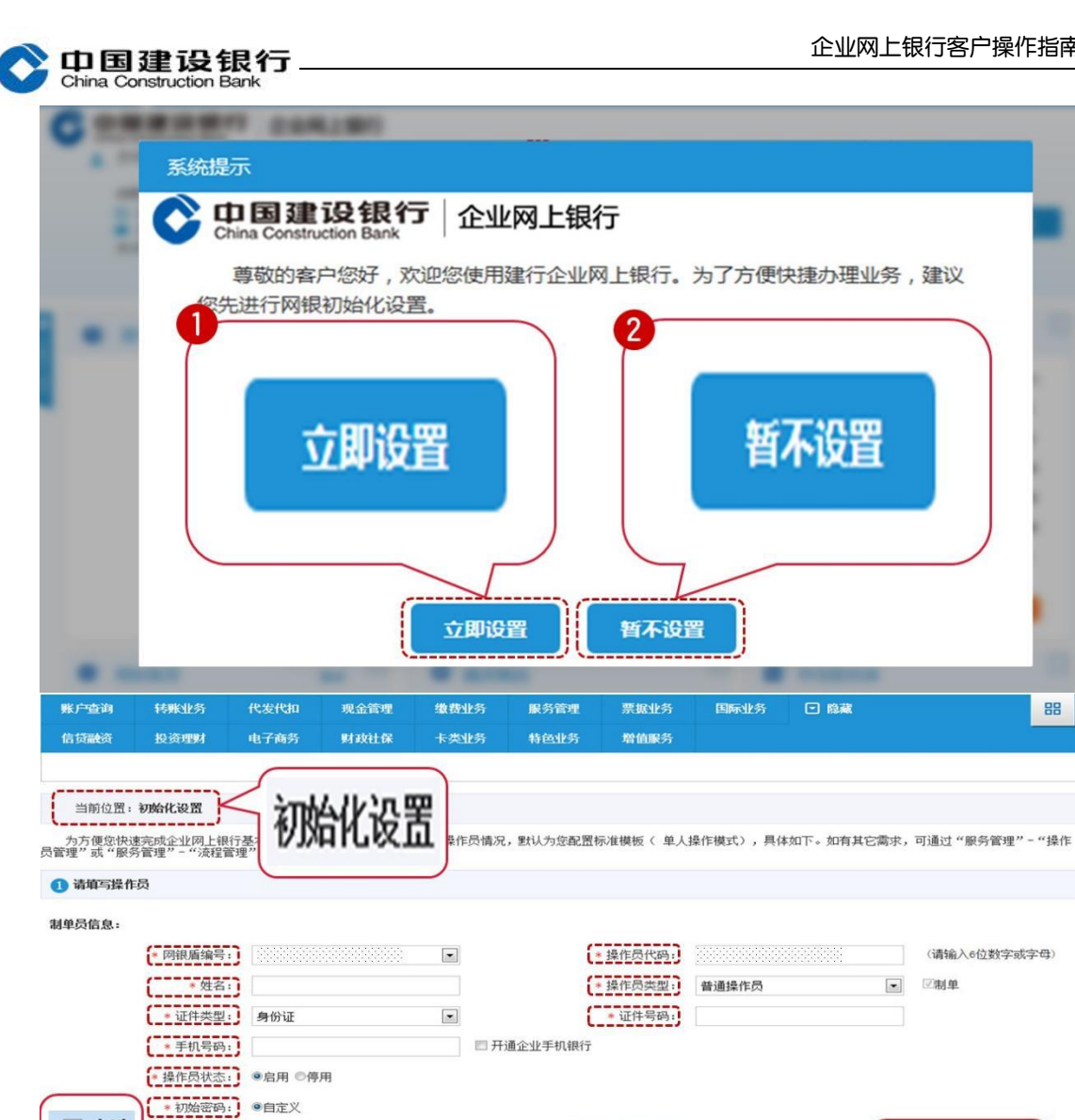

🗖 全选

MR. #11=秋限 🗆 全选

\* 登录密码:

\* 交易密码:

账户名称

账号

\* 请确认登录密码:

\* 请确认交易密码:

账户类别

签约账户

装约时间

开户机构

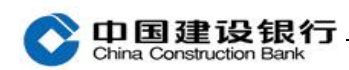

🕗 设置流程限额(标准设置下,系统默认为1级流程,超出流程限额将提交主管审批)

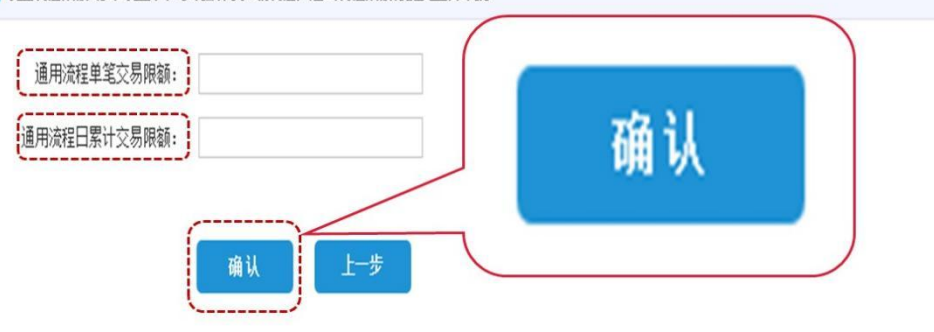

## 温馨提示

1.限额说明:单笔限额<=日累计限额<=周累计限额<=月累计限额<=季累计限额<=半年累计限额<=年累计限额。

2. 密码规则: (1) 密码需为6-10位数字和英文组合(2) 新密码不得与上一次密码相同(3) 不得使用相同数字+字母、连续升降排序数字+字母、计算机键盘排列规律字母、常用英文单词等组成的简单密码。

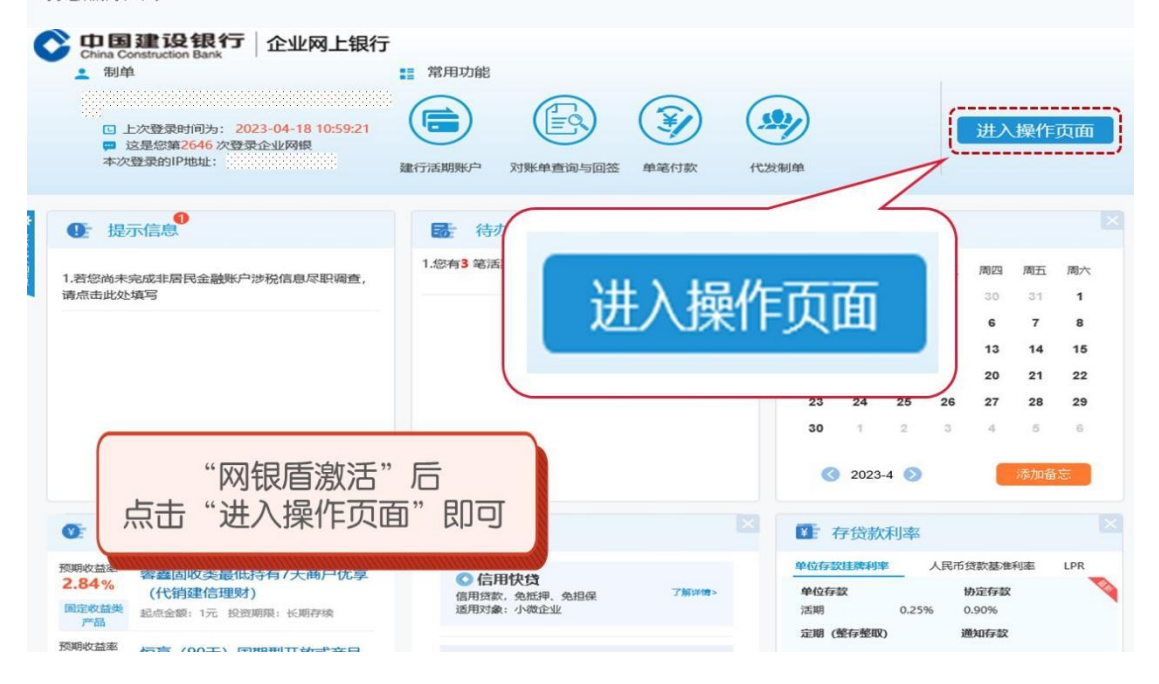